## **Running SchoolAdmin Lite 6.0 Setup**

A Before you start installation of SchoolAdmin, uninstall Free Edition of SchoolAdmin or any old edition of SchoolAdmin, you might have on your system.

1. Open SchoolAdmin Installer DVD disk in my computer as shown below. double click on setup.exe to begin the installation.

You can see setup.exe file in the DVD disk. click on the setup.exe file to begin the installation. you must be logged in as Administrator in Windows before installing SchoolAdmin Lite edition. Before you start the SchoolAdmin installation, close all other applications running on your system. This will help installing SchoolAdmin server on your system smoothly.

|                     |       |                                                     |      |                   |                | x |
|---------------------|-------|-----------------------------------------------------|------|-------------------|----------------|---|
| 💽 💽 - 🙋 🕨 Com       | pute  | r 🕨 DVD RW Drive (F:) Disc 🕨                        | ▼ 49 | Search DVD RW D   | rive (F:) Disc | Q |
| Organize 🔻 🛛 Burn   | to di | sc                                                  |      |                   | · · ·          | 0 |
|                     | *     | Name                                                |      | Date modified     | Туре           | S |
| Libraries Documents |       | <ul> <li>Files Currently on the Disc (8)</li> </ul> |      |                   |                |   |
| Music               |       | 🎍 docs                                              |      | 26-03-2012 PM 01: | File folder    |   |
| Pictures            |       | January Features                                    |      | 19-04-2012 AM 11  | File folder    |   |
| Subversion          |       | 🌗 install                                           |      | 19-04-2012 AM 11  | File folder    |   |
| 📑 Videos            | III   | ) patch                                             |      | 30-05-2012 AM 10  | File folder    |   |
|                     |       | 퉬 videos                                            |      | 26-03-2012 PM 01: | File folder    |   |
| 📕 Computer          |       | E marvelsoft                                        |      | 28-03-2012 PM 12: | JPEG image     |   |
| Local Disk (C:)     |       | SchooAadmin-demo                                    |      | 23-10-2011 PM 03: | Video Clip     |   |
| work (D:)           |       | 🚱 Setup                                             |      | 03-11-2011 AM 12  | Application    |   |
| 👝 dte (E:)          |       |                                                     |      |                   |                |   |
| DVD RW Drive (F     | F;    |                                                     |      |                   |                |   |
| 🍌 docs              |       |                                                     |      |                   |                |   |
| 🍌 Features          | -     | < [                                                 | III  |                   |                | • |
| 8 items             |       |                                                     |      |                   |                |   |

2. In this Screen you will see the SchoolAdmin Installation License agreement, read through the license agreement and if you accept the license agreement click on I agree button.

| SchoolAdmin Lite Edition 6.0 Setup                                                                                                    |  |  |  |  |  |  |  |
|----------------------------------------------------------------------------------------------------|--|--|--|--|--|--|--|
| License Agreement Please review the license terms before installing SchoolAdmin Lite Edition 6.0.                                                                                                    |  |  |  |  |  |  |  |
| Press Page Down to see the rest of the agreement.                                                                                                    |  |  |  |  |  |  |  |
| THIS SOFTWARE REQUIRES THE ISSUANCE OF PURCHASED LICENSE KEYS BEFORE THE<br>SOFTWARE MAY BE USED. PLEASE CONTACT THE MARVELSOFT AT<br>support@marvelsoft.co.in OR info@marvelsoft.co.in FOR PRICING INFORMATION.<br>AFTER MARVELSOFT HAS RECEIVED A PURCHASE ORDER OR AUTHORIZATION WHICH<br>SPECIFIES THE PROPER FEES AND OTHER INFORMATION (INCLUDING, FOR EXAMPLE,<br>PLATFORM AND HOST IDENTIFICATION) NECESSARY TO ISSUE THE LICENSE KEY(S),<br>MARVELSOFT WILL ISSUE TO YOU THE LICENSE KEY(S) GOOD FOR THE PERIOD OF<br>TIME SPECIFIED IN SUCH ORDER OR AUTHORIZATION, SUBJECT TO THE PROMPT<br>RECEIPT OF PAYMENT BY MARVELSOFT. ALL RIGHTS GRANTED TO YOU UNDERTHIS<br>AGREEMENT AND ANY APPLICABLE ADDENDUM ARE IN EFFECT UNTIL THE END OF THE<br>If you accept the terms of the agreement, dick I Agree to continue. You must accept the |  |  |  |  |  |  |  |
| agreement to install SchoolAdmin Lite Edition 6.0.                                                                                                    |  |  |  |  |  |  |  |
| MarvelSoft SchoolAdmin - School Management Software                                                                                                    |  |  |  |  |  |  |  |
| < Back I Agree Cancel                                                                                                    |  |  |  |  |  |  |  |
| SchoolAdmin Lite 6.0 License Agreement                                                                                                    |  |  |  |  |  |  |  |
| THIS SOFTWARE REQUIRES THE ISSUANCE OF PURCHASED LICENSE KEYS BEFORE THE SOFTWARE MAY BE USED. PLEASE CONTACT THE MARVELSOFT AT <u>support@marvelsoft.co.in</u> n OR <u>info@marvelsoft.co.in</u> FOR PRICING INFORMATION. AFTER MARVELSOFT HAS RECEIVED A PURCHASE ORDER OR AUTHORIZATION WHICH SPECIFIES THE PROPER FEES AND OTHER INFORMATION                                                                                                    |  |  |  |  |  |  |  |
| ▼ Click here to expand<br>(INCLUDING, FOR EXAMPLE, PLATFORM AND HOST IDENTIFICATION) NECESSARY TO ISSUE<br>THE LICENSE KEY(S), MARVELSOFT WILL ISSUE TO YOU THE LICENSE KEY(S) GOOD FOR<br>THE PERIOD OF TIME SPECIFIED IN SUCH ORDER OR AUTHORIZATION, SUBJECT TO THE<br>PROMPT RECEIPT OF PAYMENT BY MARVELSOFT. ALL RIGHTS GRANTED TO YOU<br>UNDERTHIS AGREEMENT AND ANY APPLICABLE ADDENDUM ARE IN EFFECT UNTIL THE<br>END OF THE TIME PERIOD SPECIFIED IN YOUR ORDER, OR SOONER IF YOU NOTIFY<br>MARVELSOFT THAT YOU HAVE DESTROYED THE SOFTWARE AND ANY AND ALL<br>ASSOCIATED LICENSE KEYS.                                                                                                    |  |  |  |  |  |  |  |
| IMPORTANT NOTICE READ CAREFULLY: This License For Customer Use of SchoolAdmin<br>Software is the agreement which governs use of the software of marvelsoft schooladmin computer<br>software and associated printed materials ("SOFTWARE"). By buying, downloading, installing,<br>copying, or otherwise using the SOFTWARE, you agree to be bound by the terms of this LICENSE. If<br>you do not agree to the terms of this LICENSE, do not use the SOFTWARE.                                                                                                    |  |  |  |  |  |  |  |
| 1. DEFINITIONS                                                                                                    |  |  |  |  |  |  |  |
| 1.1 Customer. Customer means the entity or individual that installs the SOFTWARE.                                                                                                    |  |  |  |  |  |  |  |

2. GRANT OF LICENSE

2.1 Rights and Limitations of Grant. MarvelSoft hereby grants Customer the following non-exclusive, non-transferable right to use the SOFTWARE, with the following limitations:

2.1.1 Rights. Customer may install and use one copy of the SOFTWARE on a single computer, and except for making one back-up copy of the Software, may not otherwise copy the SOFTWARE. This LICENSE of SOFTWARE may not be shared or used concurrently on different computers.

## 2.1.2 Limitations.

No Reverse Engineering. Customer may not reverse engineer, decompile, or disassemble the SOFTWARE, nor attempt in any other manner to obtain the source code.

No Rental. Customer may not rent or lease the SOFTWARE to someone else.

## 3. TERMINATION

This LICENSE will automatically terminate if Customer fails to comply with any of the terms and conditions hereof. In such event, Customer must destroy all copies of the SOFTWARE and all of its component parts.

4. DISCLAIMER OF WARRANTIES AND LIMITATION ON LIABILITY

4.1 No Warranties. TO THE MAXIMUM EXTENT PERMITTED BY APPLICABLE LAW, THE SOFTWARE IS PROVIDED "AS IS" AND MARVELSOFT DISCLAIM ALL WARRANTIES, EITHERWHETHER EXPRESS OR, IMPLIED, OR STATUTORY, INCLUDING, BUT NOT LIMITED TO, IMPLIED WARRANTIES OF MERCHANTABILITY AND, FITNESS FOR A PARTICULAR PURPOSE., TITLE, AND NON-INFRINGEMENT

4.2 No Liability for Consequential Damages. TO THE MAXIMUM EXTENT PERMITTED BY APPLICABLE LAW, IN NO EVENT SHALL MARVELSOFT OR ITS SUPPLIERS BE LIABLE FOR ANY SPECIAL, INCIDENTAL, INDIRECT, OR CONSEQUENTIAL DAMAGES WHATSOEVER (INCLUDING, WITHOUT LIMITATION, DAMAGES FOR LOSS OF BUSINESS PROFITS, LOSS OF DATA, BUSINESS INTERRUPTION, LOSS OF BUSINESS INFORMATION, OR ANY OTHER PECUNIARY LOSS) ARISING OUT OF THE USE OF OR INABILITY TO USE THE SOFTWARE, EVEN IF MARVELSOFT HAS BEEN ADVISED OF THE POSSIBILITY OF SUCH DAMAGES. or losses), even if such Contributor has been advised of the possibility of such damages.

## 5. SUPPORT and UPDATES

If you have obtained a license to use SOFTWARE during a defined annual period, you will be entitled to obtain support and updates that MarvelSoft makes available during that annual period, without additional charge. If you have obtained a perpetual license to use SOFTWARE (with optional maintenance), you will only be entitled to support, updates and upgrades if you have also obtained and paid for a valid maintenance agreement.

6. COMPLETE AGREEMENT

YOU ACKNOWLEDGE THAT YOU HAVE READ THIS AGREEMENT AND UNDERSTAND IT, AND THAT BY PURCHASING, DOWNLOADING OR USING THE SOFTWARE YOU AGREE TO BE BOUND BY ITS TERMS AND CONDITIONS.

YOU FURTHER AGREE THAT THIS AGREEMENT, TOGETHER WITH ANY APPLICABLE ADDENDUM APPLICABLE TO THE SOFTWARE, IS THE COMPLETE AND EXCLUSIVE STATEMENT OF THE RIGHTS AND LIABILITIES OF THE PARTIES. IN THE EVENT OF CONFLICT, THE PROVISIONS IN AN APPLICABLE ADDENDUM SHALL TAKE PRECEDENCE. THIS AGREEMENT AND ANY APPLICABLE ADDENDUM SUPERSEDE ALL PRIOR ORAL AGREEMENTS, PROPOSALS OR UNDERSTANDINGS, AND ANY OTHER COMMUNICATIONS BETWEEN US RELATING TO THE SUBJECT MATTER OF THIS AGREEMENT.

4. Type the product key printed on your SchoolAdmin DVD disk or if you have downloaded the software by making payment online. check your email if you have received the product key by EMail.

If you have purchased the MarvelSoft SchoolAdmin Lite 6.0 directly by MarvelSoft, please contact us through email or by phone with your purchase details to get the product license key.

If you have purchased the product by our Marketing Partners, please contact them with the purchase details to receive the product license key.

To Activate SchoolAdmin Lite 6.0 License you must have valid license key. You must have internet connection. SchoolAdmin Installer will connect to our license server to activate the license on your system. Before clicking on next button, turn on your broad band router or 3G data card connection. then type the license key and they click on next button to continue the installation.

| SchoolAdmin Lite Edition 6.0 Setup                                                                                        |                                     | - • ×        |
|----------------------------------------------------------------------------------------------------|-------------------------------------|--------------|
| Type your product key                                                                                                    |                                     |              |
| You can find the SchoolAdmin Lite Edition 6.0 pro<br>Activation will register the product key to this con<br>Product Key: | oduct key in the email v<br>nputer. | ve sent you. |
| VERJ-8FVN-XXXX-XXXX-9ZRW-D84D-XXXX                                                                                        |                                     |              |
|                                                                                                    |                                     |              |
| MarvelSoft SchoolAdmin - School Management Softw                                                                          | are                                 | t > Cancel   |
|                                                                                                    | < Back Next                         | t > Cancel   |

5. Click on the Browse button and select the drive and folder where you would like to install SchoolAdmin Lite. and then click on next button.

Select the Drive and Folder where you would like to install SchoolAdmin. Ensure that the Drive where you are

installing the SchoolAdmin Lite has minimum 10GB free Space.

| Choose Install Location                                                                                                    |                                                                                  |                                             |
|----------------------------------------------------------------------------------------------------|----------------------------------------------------------------------------------|---------------------------------------------|
| Choose the folder in which t                                                                                                    | o install SchoolAdmin Lite Edition 6                                             | .0.                                         |
| Setup will install SchoolAdmir<br>folder, click Browse and sele                                                                       | n Lite Edition 6.0 in the following for<br>act another folder. Click Next to cor | older. To install in a different<br>ntinue. |
|                                                                                                    |                                                                                  |                                             |
| Destination Folder                                                                                                    | SchoolAdmin                                                                      | Browise                                     |
| Destination Folder<br>C:\Program Files (x86)\;                                                                                        | SchoolAdmin                                                                      | Browse                                      |
| Destination Folder<br>C:\Program Files (x86)\<br>Space required: 180.5MB                                                              | SchoolAdmin                                                                      | Browse                                      |
| Destination Folder<br>C:\Program Files (x86)\<br>Space required: 180.5MB<br>Space available: 69.2GB                                   | SchoolAdmin                                                                      | Browse                                      |
| Destination Folder<br>C:\Program Files (x86)\<br>Space required: 180.5MB<br>Space available: 69.2GB<br>arvelSoft SchoolAdmin - School | SchoolAdmin<br>ol Management Software                                            | Browse                                      |

6. Select drive and folder where MarvelSoft SchoolAdmin Lite server has to create daily backup of the database.then click on Ok. then click on Install button. Installation of SchoolAdmin server will begin. Backup folder should be in a drive where your windows is not installed. If Windows is installed in C drive. select D or E drive and create a folder and select that folder to create backup.

SchoolAdmin Server once successfully installed takes daily backup of your data every day at 11.30 AM. In case of any disk crash, or hardware failure or virus attack. you can always reinstall SchoolAdmin Lite Sever and restore the saved database.

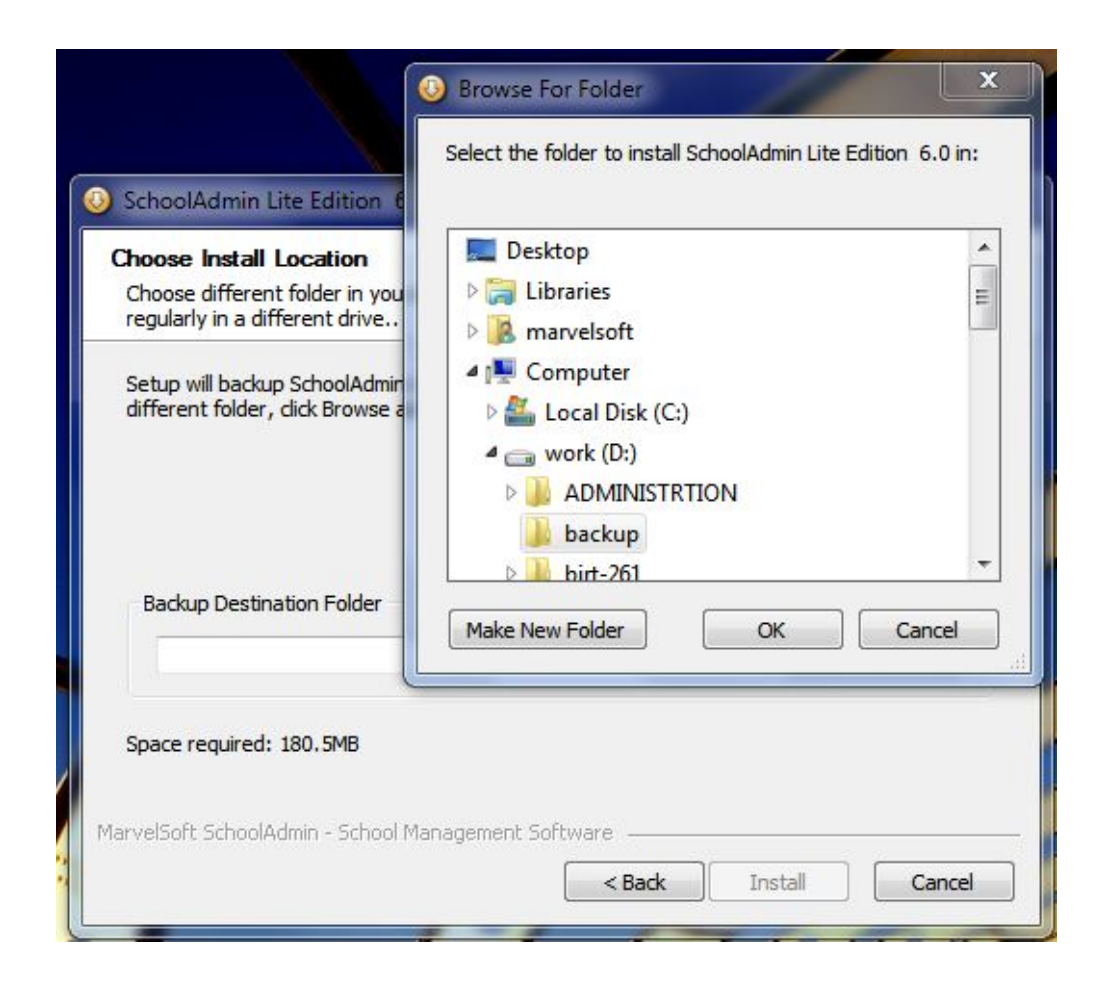

7. Wait till the Installation completes. The installation progress will be shown till the completion of installation.

| SchoolAdmin Lite Edition 6.0 Setup                       |                        |        |        |
|----------------------------------------------------------|------------------------|--------|--------|
| Installing<br>Please wait while SchoolAdmin Lite Edition | 6.0 is being installed | ł.     |        |
| Extract : COPYING                                        | _                      |        |        |
| Show details                                             |                        |        |        |
|                                                          |                        |        |        |
|                                                          |                        |        |        |
|                                                          |                        |        |        |
|                                                          |                        |        |        |
| MarvelSoft SchoolAdmin - School Managemer                | nt Software   ——       |        |        |
|                                                          | < Back                 | Next > | Cancel |

8. Click on Finish button. You can see that the installation has been successfully completed. Once you click on Finish. SchoolAdmin server will start and open the login screen in the browser.

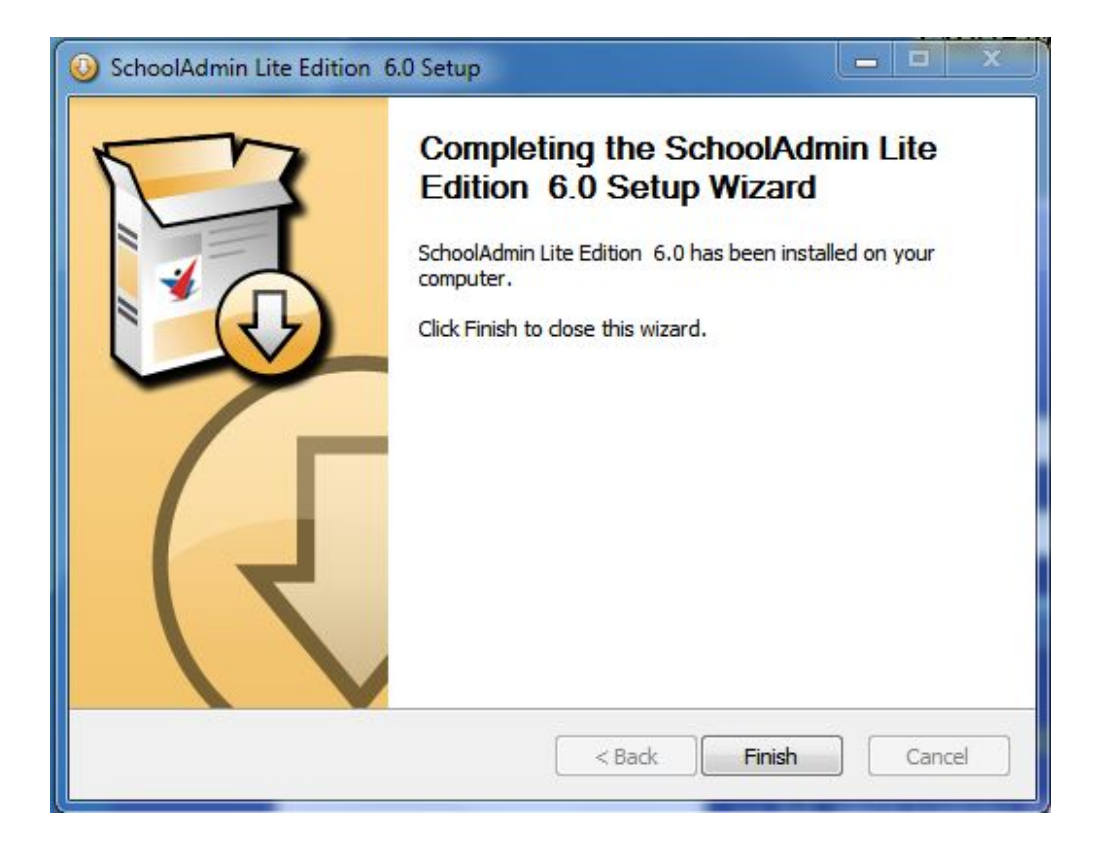

9. You can see the below screen. The SchoolAdmin Login page has opened in the Browser.

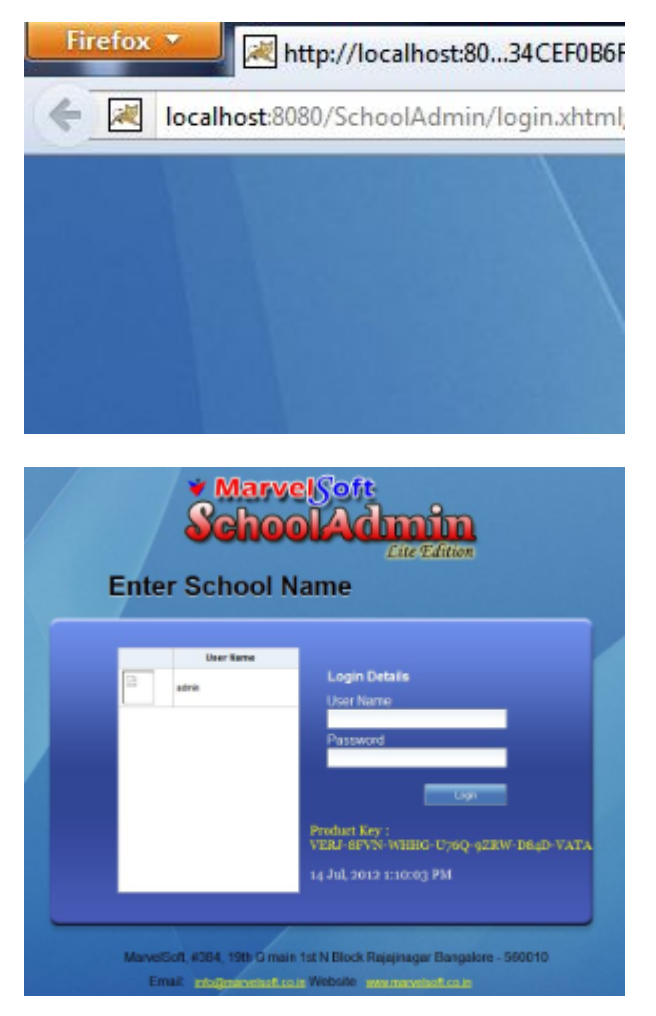

**1** The default URL for accessing the SchoolAdmin Server is <u>http://localhost:8080/SchoolAdmin</u>

User Name: admin

Password: admin

Enter the user name and password in the login page, you will be taken to the SchoolAdmin Dashboard.